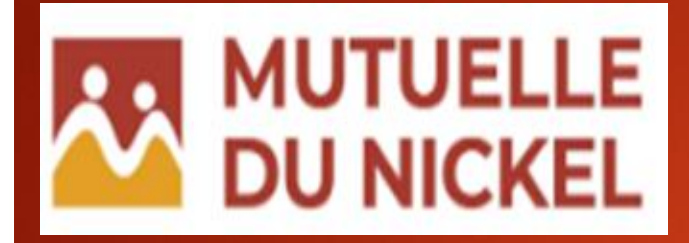

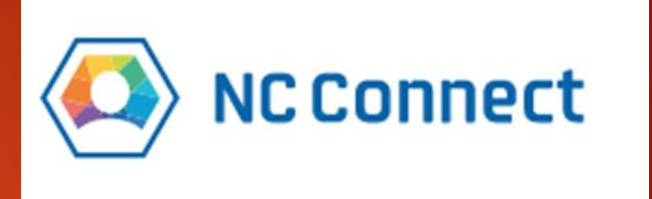

MUTUELLE

# GUIDE D'UTILISATION

SITE WEB DE LA MUTUELLE DU NICKEL

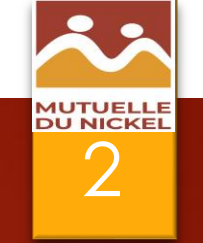

# Comment accéder au site internet de la MUTUELLE DU NICKEL? "

Dans votre navigateur internet, entrée l'adresse URL suivante :

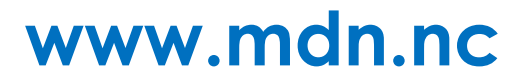

# **BIENVENUE SUR NOTRE SITE**

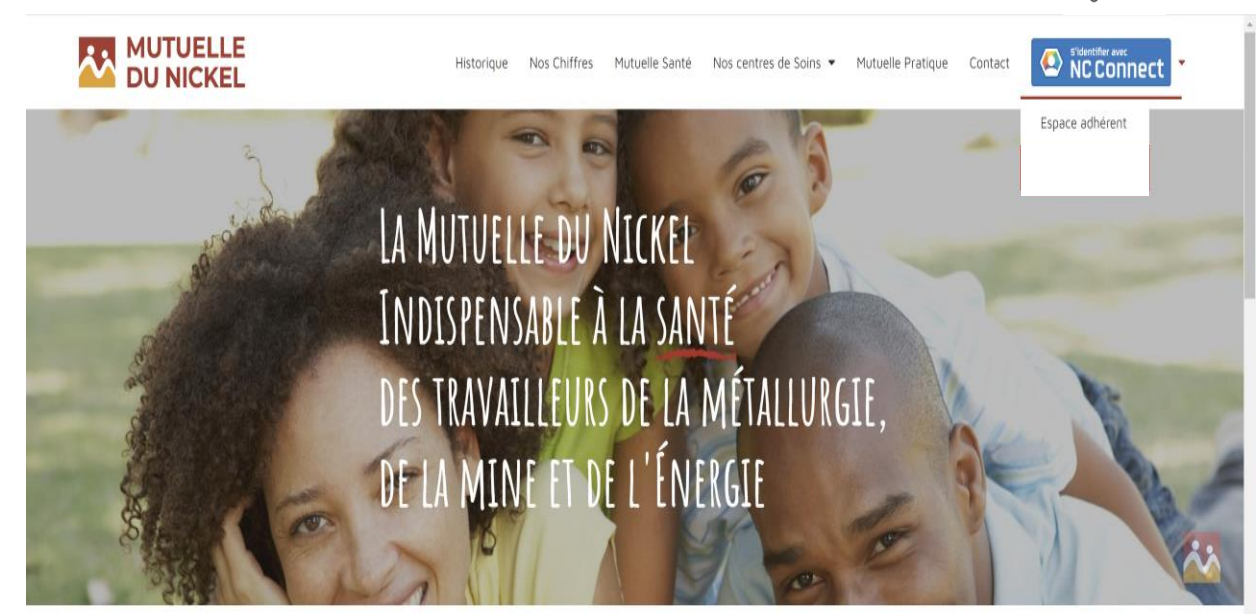

Une petite fenêtre apparaît, si vous êtes un adhérent, cliquez sur ce bouton

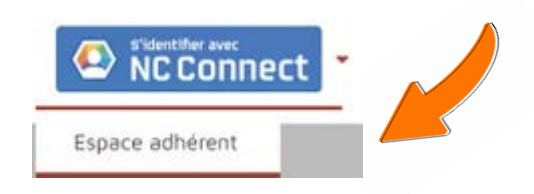

MUTUELLE

3

Il faut être « Adhérent principal » à la MDN pour pouvoir se connecter sur le site WEB.

Le compte NC CONNECT doit être celui de cet adhérent.

# QUE DOIS-JE FAIRE ?

### Vous avez un compte NC CONNECT ?

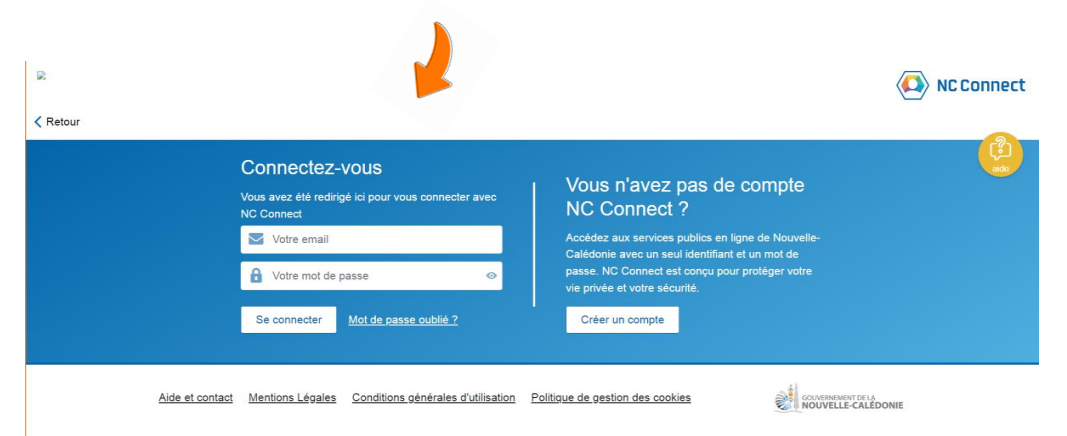

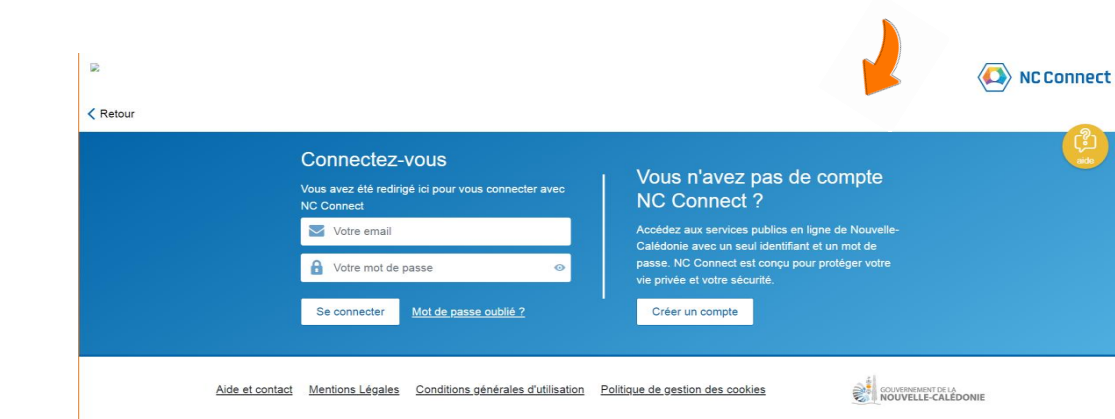

Vous n'avez pas un compte NC CONNECT ?

MUTUELLE

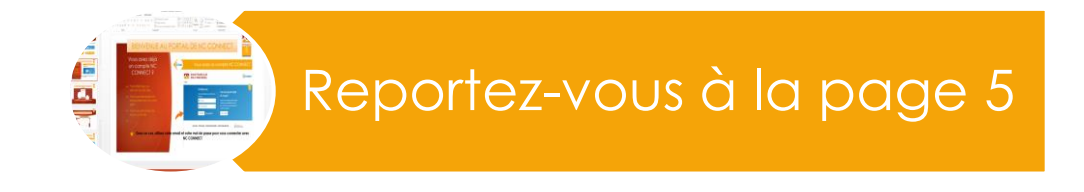

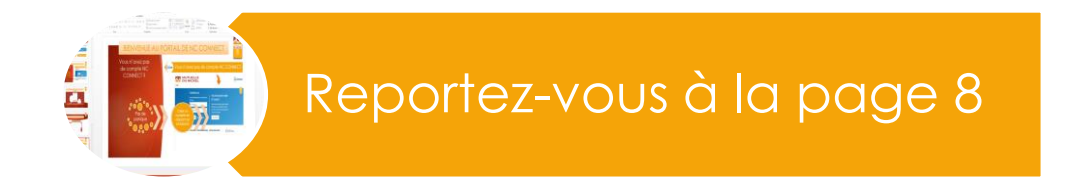

# BIENVENUE AU PORTAIL DE NC CONNECT

Vous avez déjà un compte NC CONNECT ?

- Pour effectuer vos démarches fiscales
- Pour une demande de renouvellement de carte grise
- Pour une demande de bourse d'étude
- ۰۰۰ 🔶

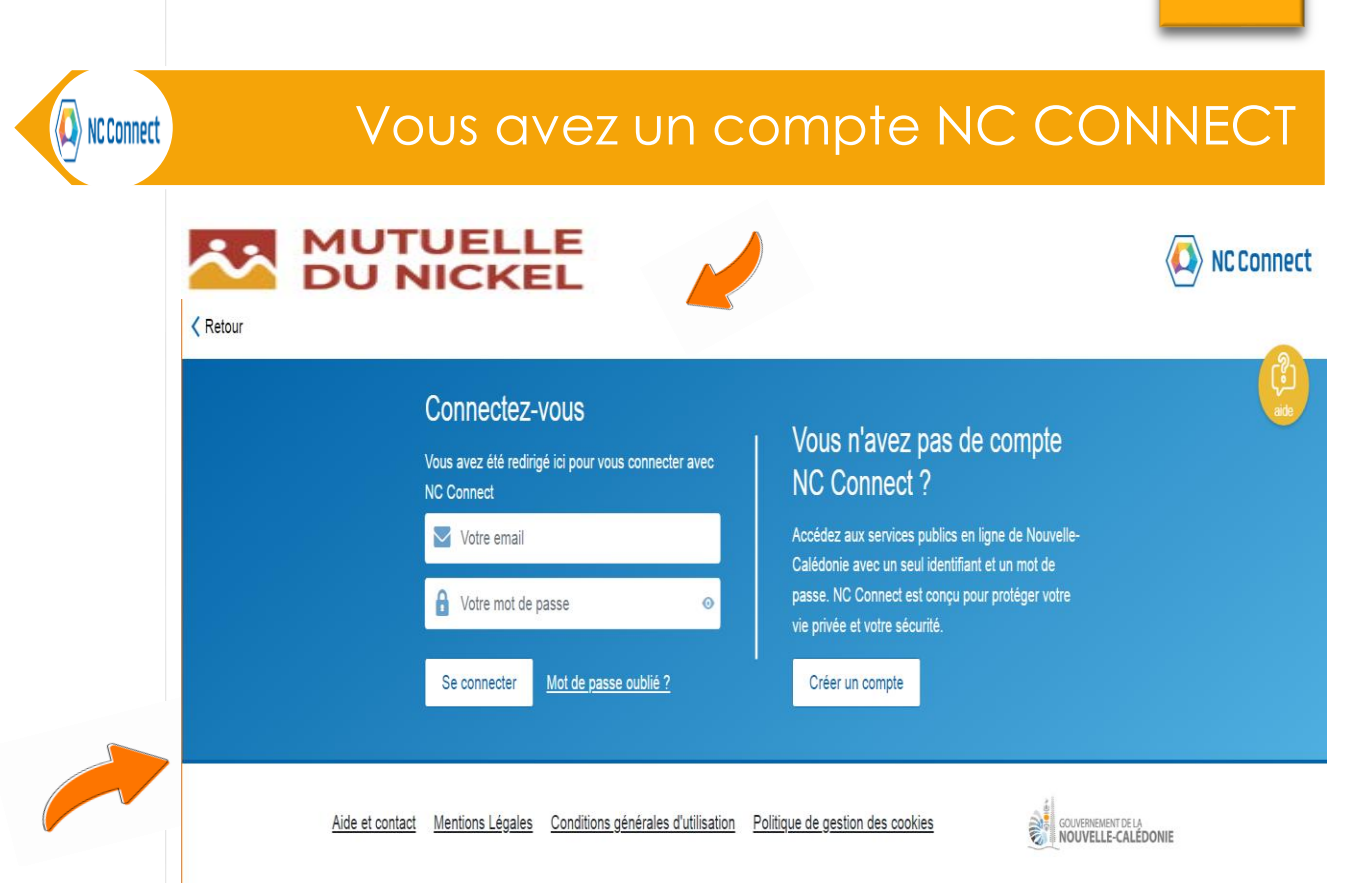

MUTUELLE

5

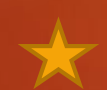

Dans ce cas, utilisez votre email et votre mot de passe pour vous connecter avec NC CONNECT

| Merci de renseigner vos          |  |
|----------------------------------|--|
| informations personnelles        |  |
| Numéro CAFAT *                   |  |
| Saisissez votre numéro CAFAT     |  |
| Prénom *                         |  |
| Saisissez votre premier prénom   |  |
| Nom de naissance *               |  |
| Saisisséz votre nom de naissance |  |
| Date de naissance *              |  |
| jj/mm/aaaa                       |  |
| * Champs obligatoires            |  |
|                                  |  |

### Renseignements complémentaires de l'assuré principal

Cette procédure de saisie de vos informations personnelles ne sera requise qu'à la toute 1<sup>ère</sup> connexion au site WEB.

Néanmoins, si votre compte NC CONNECT a une identité numérique validée, vous n'aurez pas à saisir ces informations, vous arriverez directement dans votre espace personnel, si vous êtes un adhérent de la MDN.

# BIENVENUE SUR VOTRE ESPACE PERSONNEL

MUTUELLE DU NICKEL

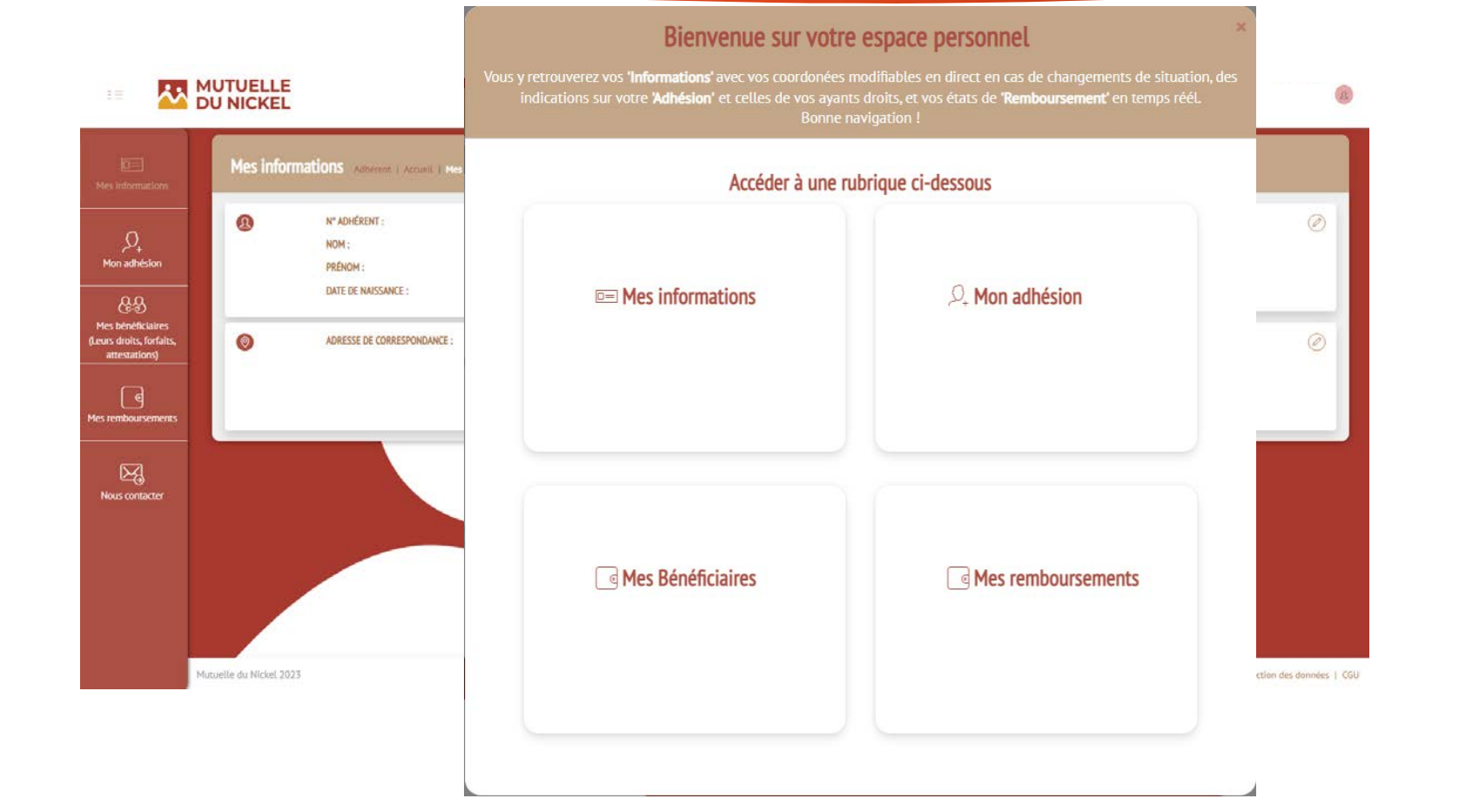

# BIENVENUE AU PORTAIL DE NC CONNECT

Vous n'avez pas de compte NC CONNECT ?

> Pas de panique

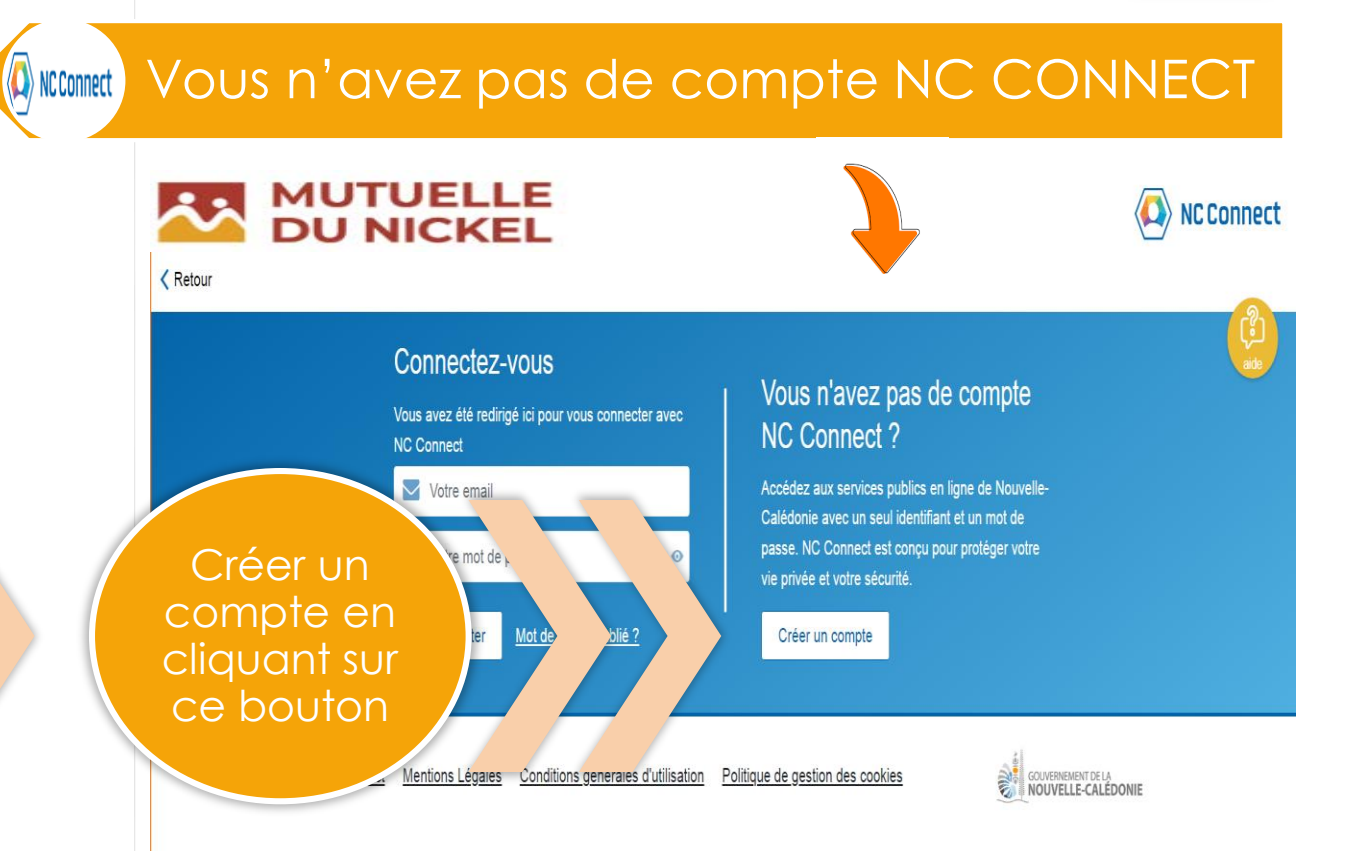

MUTUELLE

8

# CREATION D'UN COMPTE NC CONNECT

Utilisez votre email personnel, celui qui vous est propre

Créez un mot de passe unique et gardez-le en mémoire

• Utilisez un **mot de passe** sécurisé d'au minimum 8 caractères contenant une majuscule, une minuscule, un chiffre et/ou des caractères spéciaux

| NC Connect                                                                                                    |    | s'identifier avec<br>NC Connect |
|----------------------------------------------------------------------------------------------------|----|---------------------------------|
| Créer un compte                                                                                                    |    | aide                            |
| Si vous avez déjà déclaré vos impôts en ligne, <b>ne créez pas de nouveau compte</b> . Utilisez votre email habituel po<br>vous connecter avec NC Connect. | ur |                                 |
| Pour créer votre compte, indiquez simplement votre adresse e-mail et un mot de passe.                                                                      |    |                                 |
| Votre email                                                                                                    |    |                                 |
| Confirmez votre email                                                                                                    |    |                                 |
| Votre mot de passe                                                                                                    | 0  |                                 |
| Confirmez votre mot de passe                                                                                                    | 0  |                                 |
| Jaccepte les <u>conditions générales d'utilisation</u>                                                                                                    |    |                                 |
| Créer mon compte                                                                                                    |    |                                 |

# ACTIVER VOTRE COMPTE NC CONNECT

Sur votre boite mail:

Valider votre compte en suivant le lien « ACTIVER MON COMPTE » <u>Aucun mail reçu :</u>

Vérifiez dans vos spams ou courriers indésirables

S'identifier avec NC Connect

Veuillez activer votre compte

Pour activer votre compte NC Connect, cliquez sur le lien contenu dans l'email envoyé à

Votre adresse em@il renseignée

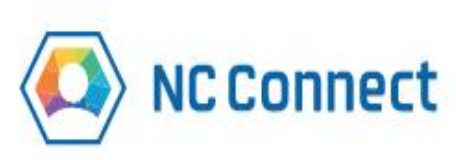

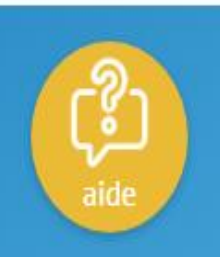

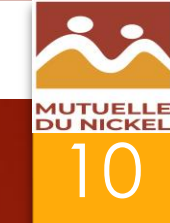

# **CONFIRMER VOTRE INSCRIPTION**

MUTUELLE

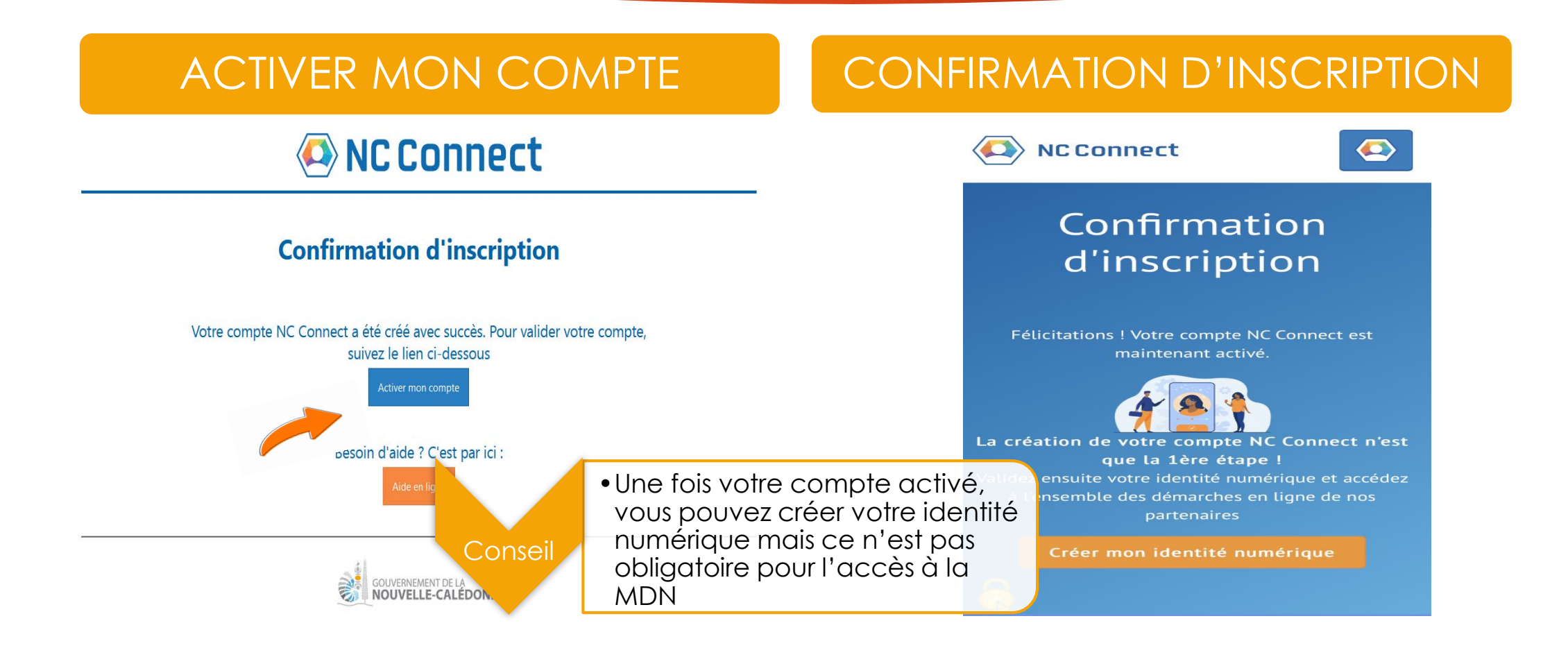

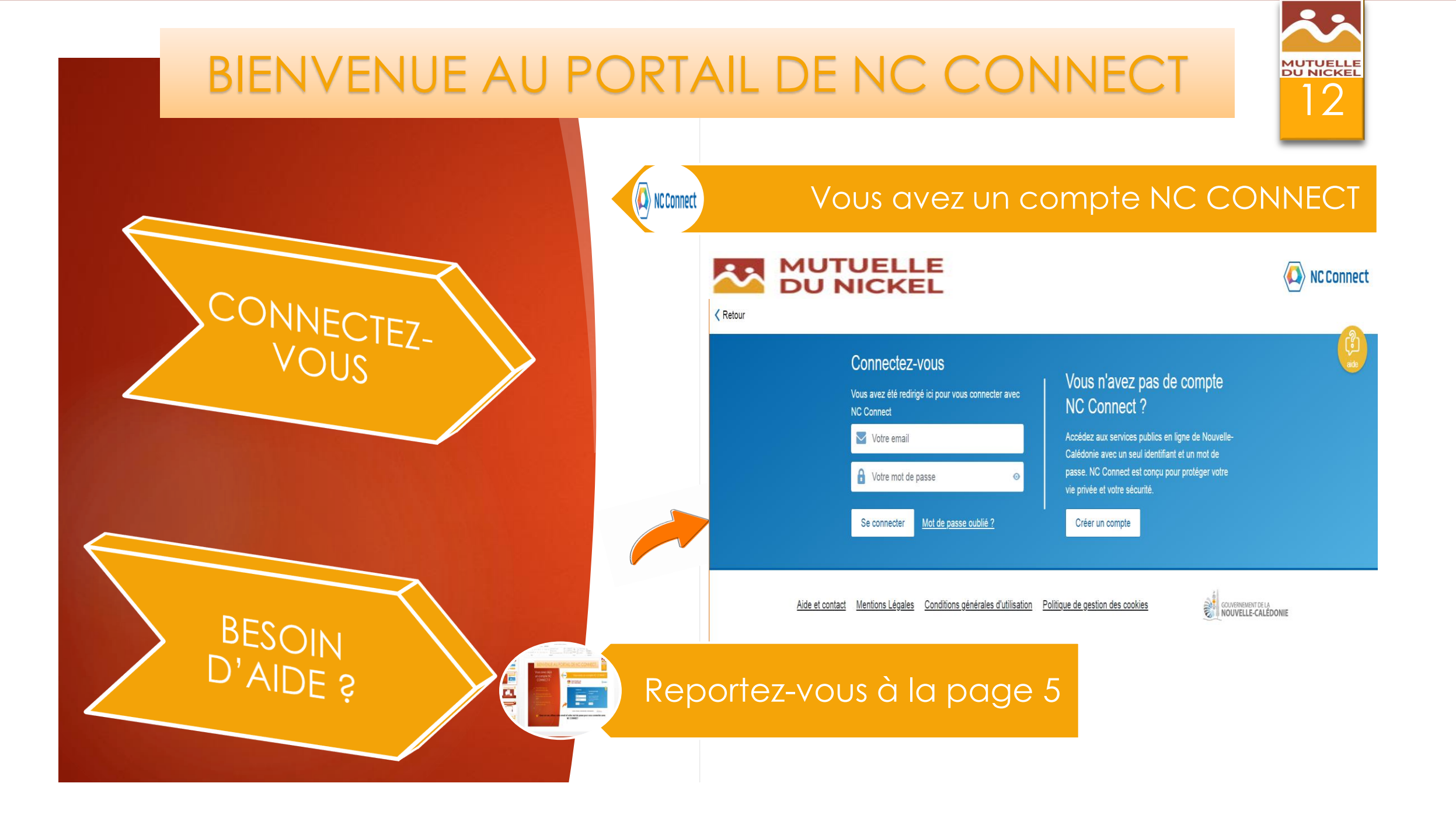

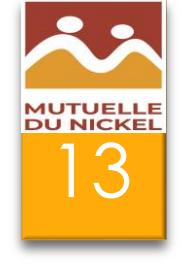

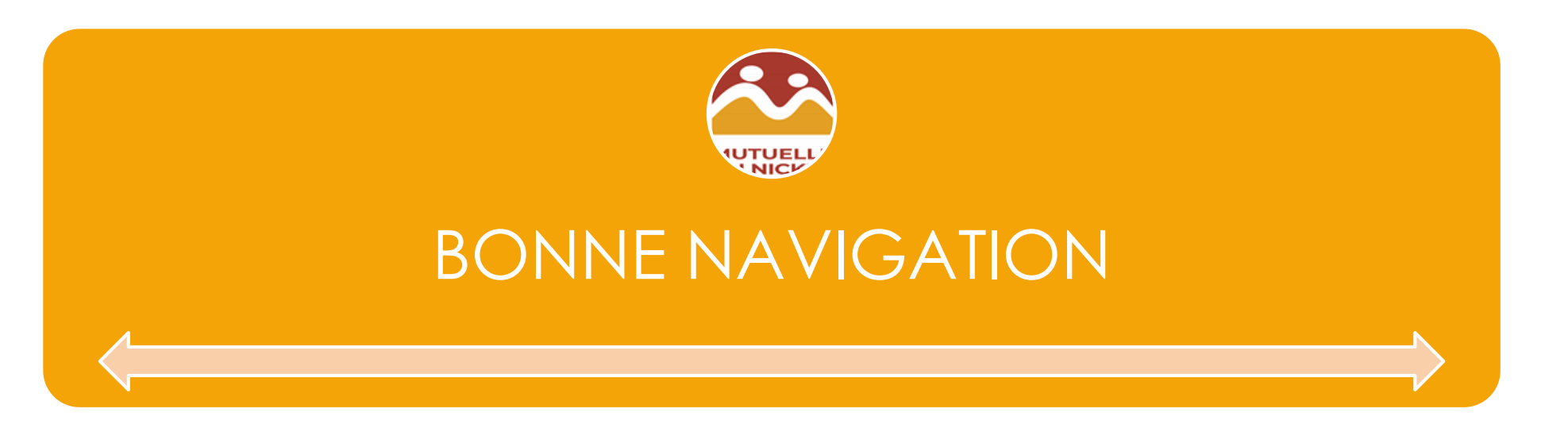